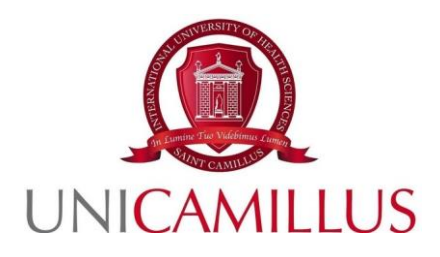

### GUIDELINES FOR THE SUBMISSION OF APPLICATIONS FOR THE ADMISSION CALLS TO THE HEALTH PROFESSIONS, MEDICINE AND SURGERY, AND DENTISTRY DEGREE PROGRAMMES FOR NON-EU STUDENTS

ACADEMIC YEAR 2024-2025

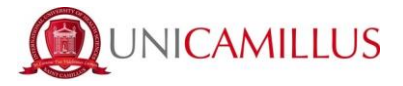

To proceed with your application, you must register at the following link by clicking on **SIGN UP**:

https://unicamillus-studenti.gomp.it/Login

| A 2           |              | er TV Vidence Langer | be sma         | rt. |
|---------------|--------------|----------------------|----------------|-----|
|               | Unicamillu   | s / Portale Studenti |                |     |
| <b>→)</b> Psv | v sp:d       |                      |                |     |
| 1             | ID           |                      |                |     |
| 1             | Password     |                      |                |     |
|               |              | LOGIN 🔿              |                |     |
|               | 😫 Registrati | 9 Passwor            | d dimenticata? |     |
|               |              |                      |                |     |
|               |              |                      |                |     |

A form will open after clicking on the link. The following information must be entered:

- Name;
- · Surname:
- Date of birth;
- Foreign country (in the case of foreign nationality) or municipality of birth;
- · Birthplace;
- Tax code (in the case of a foreign student, it is possible to specify "foreign student without tax code" by ticking the appropriate box);
- Password chosen by the student (must be confirmed twice);
- Security question (for the recovery of your credentials);
- Answer to the security question;

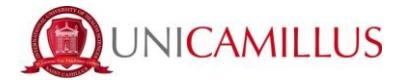

- · E-mail address;
- Phone number and mobile phone number.

You must also accept the Privacy Policy after reading it.

| Nuovo account 🗠 +                                     |         |  |  |  |
|-------------------------------------------------------|---------|--|--|--|
|                                                       |         |  |  |  |
| Nome                                                  |         |  |  |  |
|                                                       |         |  |  |  |
| Cogione                                               |         |  |  |  |
| Data di nasota<br>gg/mm/aaaa                          |         |  |  |  |
| Comune o stato estero di nascita                      |         |  |  |  |
|                                                       | *       |  |  |  |
| Località di nascita                                   |         |  |  |  |
| Genere<br>Seleziona genere                            | ~       |  |  |  |
| Codice fiscale                                        |         |  |  |  |
| □ studente straniero senza codice fiscale             |         |  |  |  |
| Password                                              |         |  |  |  |
| Conferma password                                     |         |  |  |  |
| Domanda di emergenza                                  |         |  |  |  |
| Risposta di emergenza                                 |         |  |  |  |
|                                                       |         |  |  |  |
| E-Mail                                                |         |  |  |  |
| Telefono fisso                                        |         |  |  |  |
| Cellulare                                             |         |  |  |  |
| Accettazione informativa privacy: Informativa privacy |         |  |  |  |
| LOGIN                                                 | PROCEDI |  |  |  |
|                                                       |         |  |  |  |

To complete your registration, click on **PROCEED**. You will receive a confirmation of the successful procedure in the e-mail box provided during the registration.

#### PLEASE NOTE: always use a valid e-mail address for the registration.

Once the registration is complete, you can LOG IN:

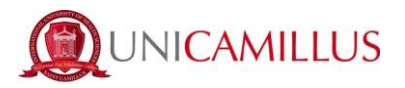

| AZ     |             |                          | be           | smart. |  |
|--------|-------------|--------------------------|--------------|--------|--|
| ➔) Psw | Unicamillu: | <b>s</b> / Portale Stude | enti         |        |  |
| L ID   | nunad       |                          |              |        |  |
|        | Registrati  | LOGIN +)<br>C Pase       | sword diment | icata? |  |
|        |             |                          |              |        |  |

The Homepage of the GOMP student portal will be displayed:

| Home                  |                         |                                    |                         |             |               |  |  |  |
|-----------------------|-------------------------|------------------------------------|-------------------------|-------------|---------------|--|--|--|
| ISABELLA DE ANGELIS - |                         |                                    |                         |             |               |  |  |  |
| 00                    |                         | <b>*</b> +                         |                         | ହ           | â             |  |  |  |
| Green Pass            | Dati personali          | Immatricolazioni e Test d'ingresso | Carriere                | Certificati | Dichiarazioni |  |  |  |
| <b>.</b>              | 20                      | <b>Ļ</b>                           | 8                       |             |               |  |  |  |
| Tasse e contributi    | Impostazioni e Supporto | Avvisi                             | Mobilità internazionale |             |               |  |  |  |

Click on **REGISTRATION AND ENTRY TESTS**:

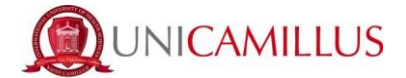

You will be redirected to a new page. Click on the BACHELOR'S AND SIX-YEAR

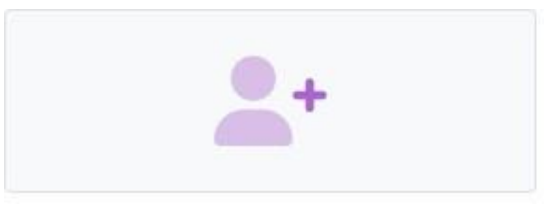

Immatricolazioni e Test d'ingresso

DEGREE PROGRAMMES icon:

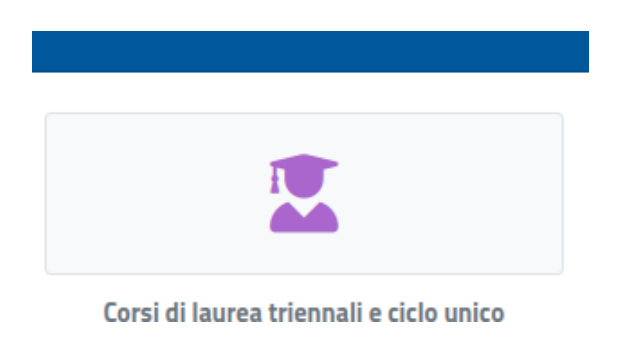

In this new section, click on: LIMITED NUMBER ADMISSION CALLS.

![](_page_4_Picture_7.jpeg)

You will be redirected to the page displaying the various limited number admission calls, sorted by degree programmes.

To fill in the application form, click on <u>the pencil icon</u> on the right of the admission call you are interested in:

![](_page_5_Picture_0.jpeg)

| Bandi di ammissione a numero programmato 🛱                                                                                                    |   |  |  |  |
|----------------------------------------------------------------------------------------------------|---|--|--|--|
| Info                                                                                                    |   |  |  |  |
| BANDO DI CONCORSO PER L'AMMISSIONE DEGLI STUDENTI COMUNITARI E NON COMUNITARI AI CORSI DI LAUREA TRIENNALE DELLE PROFESSIONI SANITARIE IN LINGUA INGLESE<br>Corsi:<br>Fisioterapia (abilitante alla professione sanitaria di Fisioterapista).infermieristica (abilitante alla professione sanitaria di Tecnico di radiologia<br>medica)<br>Termine prenotazione:<br>02/08/2023 10.30.00                | Z |  |  |  |
| BANDO DI CONCORSO PER L'AMMISSIONE DEGLI STUDENTI COMUNITARI E NON COMUNITARI AI CORSI DI LAUREA TRIENNALE DELLE PROFESSIONI SANITARIE IN LINGUA ITALIANA<br>Corsi:<br>Ostetricia fabilitarte alla professione sanitaria di Ostetrica/al/Tecniche di laboratorio biomedico fabilitante alla professione sanitaria di Tecnico di laboratorio biomedica)<br>Termine prenotazione:<br>02/08/2023 10.30.00 | Ľ |  |  |  |

Fill in the participation FORM, following the steps indicated by the system one by one, and the suggestions indicated in the form.

| Scella effettuata                                                               |                                                                                                    |          |  |  |  |  |  |
|---------------------------------------------------------------------------------|----------------------------------------------------------------------------------------------------|----------|--|--|--|--|--|
|                                                                                 |                                                                                                    |          |  |  |  |  |  |
| Anno acrademico<br>2023/2024                                                    |                                                                                                    |          |  |  |  |  |  |
| Denominazione                                                                   |                                                                                                    |          |  |  |  |  |  |
| BANDO DI CONCORSO PER L'AMMISSIONE DEGLI STUDENTI COMUN                         | BANDO DI CONCORSO PER L'AMMISSIONE DEGLI STUDENTI COMUNITARI E NON COMUNITARI AI CORSI DI LAUREA TRIENNALE DELLE PROFESSIONI SANITARIE IN LINGUA INGLESE |          |  |  |  |  |  |
| Link al bando                                                                   |                                                                                                    |          |  |  |  |  |  |
|                                                                                 | h                                                                                                    |          |  |  |  |  |  |
|                                                                                 | Scelta dei corsi di studio                                                                                                    |          |  |  |  |  |  |
| Puoi scegliere un minimo di 1 corsi e un massimo di 3 corsi tra quelli elencati | di seguito:                                                                                                    |          |  |  |  |  |  |
| Ordine scelta                                                                   | Descrizione                                                                                                    |          |  |  |  |  |  |
| < Seleziona il corso di studi>                                                  |                                                                                                    | •        |  |  |  |  |  |
|                                                                                 |                                                                                                    |          |  |  |  |  |  |
|                                                                                 | ANNULLA                                                                                                    | CONFERMA |  |  |  |  |  |

On the first screen of the form, you will immediately see:

- the academic year of the call;
- the description of the call;
- the link to the public webpage of the call.

**PLEASE NOTE:** In the case of a call for the Health Professions degree programme, you must indicate your choice of the courses <u>by order of preference</u> in the appropriate box.

Please find an example of the box for the choice of Health Professions courses below (which you must choose by order of preference, from first to last). To make your choice, simply open the drop-down menu and click on the course. <u>The order of selection defines</u> the order of choice.

![](_page_6_Picture_0.jpeg)

|   | Scelta dei corsi di studio                                                                                                    |   |  |  |  |  |
|---|----------------------------------------------------------------------------------------------------|---|--|--|--|--|
| P | Puoi scegliere un minimo di 1 corsi e un massimo di 3 corsi tra quelli elencati di seguito:                                                     |   |  |  |  |  |
|   | Ordine scelta Descrizione                                                                                                    |   |  |  |  |  |
|   |                                                                                                    |   |  |  |  |  |
|   | < Seleziona il corso di studi>                                                                                                    | * |  |  |  |  |
|   |                                                                                                    |   |  |  |  |  |
|   | Fisioterapia (abilitante alla professione sanitaria di Fisioterapista) classe U/SNT2                                                            |   |  |  |  |  |
|   | nfermienstes (abilitante alla professione sanitaria di Infermient) elasse USMT 💦                                                                |   |  |  |  |  |
|   | Tecniche di radiologia medica, per immagini e nadioterapia (abilitante alla professione sanitaria di Tecnico di radiologia medica) classe USNT3 |   |  |  |  |  |

By making a choice, it will be possible to check the given preference (1, 2, 3...) on the left of each selection line. If an error occurs, it will be possible to delete the choice by clicking on the X on the right of the selection line:

|                                | Sceita dei corsi di studio                                                                                                    |   |   |   |  |  |  |
|--------------------------------|----------------------------------------------------------------------------------------------------|---|---|---|--|--|--|
| Scegli un corso tra quelli ele | Scegii un corso tra quelli elencati di seguito in ordine di priorità                                                                            |   |   |   |  |  |  |
| Ordine scelta                  | Descrizione                                                                                                    |   |   |   |  |  |  |
| 1                              | Tecniche di laboratorio biomedico (abilitante alla professione sanitaria di Tecnico di laboratorio biomedico) classe L/SNT3<br>Curriculum unico |   | ≁ | × |  |  |  |
| 2                              | Ostetricia (abilitante alla professione sanitaria di Ostetrica/o) classe L/SNT1<br>Curriculum unico                                             | ↑ |   | × |  |  |  |
| < Seleziona il corso di st     | udi>                                                                                                    |   |   | ٠ |  |  |  |

To complete the filing of the form, click on the **CONFIRM** button at the bottom of the page.

| ₹        |  |
|----------|--|
| CONFERMA |  |
|          |  |

On the next screen, you will be asked to confirm the following requirements (the acceptance of which is mandatory in order to continue):

- I declare that I have read the Privacy Policy attached to this form;
- I declare that I have read the regulations of the call published at this link: <u>https://www.unicamillus.org/new-calls/;</u>
- I declare that I am aware that 12 years of schooling are required and, in the event of candidates having obtained a high school diploma from a foreign school system, that foreign qualifications are considered valid, if obtained after at least 12 years of schooling. These qualifications must be accompanied by a Declaration of Value issued by the Italian diplomatic representations. In the event of local school systems requiring 11 years or 10 years of schooling, the qualification is valid if complemented by one or two university years and the passing of all the exams envisaged for the years attended.

![](_page_7_Picture_0.jpeg)

| Bandi di ammissione a numero programmato 🛱                                                                                                    |  |  |  |
|----------------------------------------------------------------------------------------------------|--|--|--|
|                                                                                                    |  |  |  |
| ←                                                                                                    |  |  |  |
| Requisit industs                                                                                                    |  |  |  |
| lequisiti richiesti per accedere al bando                                                                                                    |  |  |  |
| Dichiaro di aver preso visione dell'Informativa della Privacy allegata nel presente form                                                                                                    |  |  |  |
| Atlanstone (Non-hai spontala i regulato atbligatoria                                                                                                    |  |  |  |
|                                                                                                    |  |  |  |
| Opzieri di registrazione                                                                                                    |  |  |  |
| ipzioni per accedere al bando                                                                                                    |  |  |  |
| Dichiaro di aver preso visione delle ragole del Bando pubblicato alla URI: https://www.unicamillus.org/it/i-ruovi-band/                                                                                                    |  |  |  |
| Attentione Hiten hai spontata i requestro obdigatoria                                                                                                    |  |  |  |
|                                                                                                    |  |  |  |
| Dichard dissere a consecurate soon richitaria and isosin cui i candidati abbiano conseguito un diploma di scuola secondaria di secondo grado affrente a un ordinamento estero, sono ritenuti validi i titudo esteri, se conseguito dopo Jamis di anti anti anti anti anti anti anti ant     |  |  |  |
| Sconta processing and social accurate a value, nasciala dane rappresentatize opronatice natalene, nel caso in con isstenia scolestico tocke prevena in anno rovanna incore evaluo se negrato con con o que anno quimersta e isoperanemo o uno gresami<br>previsto per gita mili fequentati. |  |  |  |
| Attenzione Mon hai spuntato il regulatio obbligatorio                                                                                                    |  |  |  |
|                                                                                                    |  |  |  |
| Estempled Mitchell di sensen                                                                                                    |  |  |  |

Tick the boxes to confirm the requirements:

| ome > Immatricolazioni e test > Triennali e ciclo unico                                                                                                    |
|----------------------------------------------------------------------------------------------------|
| Bandi di ammissione a numero programmato 📾                                                                                                    |
| <del>&lt;</del>                                                                                                    |
| Requisit richiesti                                                                                                    |
| Requisit richiesti per accedere al bando                                                                                                    |
| C Dicharo di aver preso visione dell'informativa della Privacy allegata nel presente form                                                                                                    |
| Opzioni di registrazione                                                                                                    |
| Opzioni per accedere al bando                                                                                                    |
| Dichiaro di aver preso visione delle regole del Bando pubblicato alla URL: https://www.unicamillus.org/it/i-nuovi-band/                                                                                                    |
| 2<br>Dichiaro di essere a conoscenza che sono richiesti 12 anni scolarità e nel caso in cui i candidati abbiano conseguito un diploma di scuola secondaria di secondo grado afferente ad un ordinamento estero, sono riteruti validi i titoli di studio esteri, se conseguiti dopo almeno 12 anni di scolarità purché correctati dala Dichianzione di Valore, rilazciata dalle rappresentanze diplomatiche taliane. Nel caso in cui il sistema scolastico locale preveda 11 anni o 10 anni di scolarità, il titolo è valido se integrato con uno o due anni di Università e il superamento di tutti gli esami previsti per gli anni requentati. |
| Estremi del titolo di accesso                                                                                                    |

Next, you must enter the details of your qualification (high school diploma):

| <b>b</b>            | Estremi del titolo di accesso |          |                |
|---------------------|-------------------------------|----------|----------------|
|                     |                               |          | ALTRE AZIONI • |
| Informazioni titolo |                               | istituto |                |
|                     | NESSUN DIPLOMA INSERITO       |          |                |

To enter the required qualification, click on the "OTHER ACTIONS" button on the right, then click on "ADD QUALIFICATION".

![](_page_8_Picture_0.jpeg)

![](_page_8_Picture_1.jpeg)

**PLEASE NOTE:** If an error occurs, once the required qualification is entered, you can edit it by clicking on the "OTHER ACTIONS" button on the right. Then, click on "EDIT QUALIFICATION".

The following overlay pop-up will appear on the screen:

|                                                                   | Dati dell'istituto            |   |  |
|-------------------------------------------------------------------|-------------------------------|---|--|
|                                                                   | Istituto estero/non in elenco |   |  |
| Denominazione istituto                                            |                               |   |  |
| G. CARDUCCI - SCUOLA SEC. SECONDO GRADO NON STATALE (AGRIGENTO) * |                               |   |  |
|                                                                   | Informazioni titolo           |   |  |
|                                                                   |                               |   |  |
| Anno scolastico                                                   |                               |   |  |
| Anno scolastico                                                   |                               | v |  |
| Anno scolastico<br>2009/2010<br>Voto<br>80                        | Base voto<br>100              | ¥ |  |

In the case of a foreign qualification (European or Non-European), it will be possible to declare the required details by ticking the "FOREIGN/NOT LISTED INSTITUTION" box:

- Province of the institution/Foreign country;
- Municipality/Foreign country;
- Name of the institution (also if foreign);
- Address of the institution;
- Street number (if any);
- Postcode (if any);
- Title of the qualification;
- School year;
- Grade.

UniCamillus - Saint Camillus International University of Health Sciences - Via di Sant'Alessandro 8 - 00131 Roma www.unicamillus.org info@unicamillus.org PEC: unicamillus@pec.it Tel. +39 06 40 06 40 Codice Fiscale 97962900581 P.Iva. 15031161001

![](_page_9_Picture_0.jpeg)

| ✓ Istituto estero/non in elenco                                                    | Thserisci i dati riguardanti il titolo |
|------------------------------------------------------------------------------------|----------------------------------------|
| Provincia dell'istituto                                                            |                                        |
| Foreign Country *                                                                  | Dati dell'Istituto                     |
| Comune o stato estero                                                              | ✓ Istituto estero/non in elenco        |
| GAMBIA -                                                                           | Provincia dell'istituto                |
| Denominazione istituto estero                                                      | •                                      |
| indrizzo dell'istituito                                                            | Comune o stato estero                  |
| Civico dell'Istituto                                                               | · ·                                    |
| CAP                                                                                | Denominazione istituto estero          |
|                                                                                    | indrazo del'haltitulo                  |
| Informazioni Utolo                                                                 | Civico dell'istituto                   |
|                                                                                    | CAP                                    |
| enominazione titolo                                                                |                                        |
| •                                                                                  |                                        |
| nne szeleslise                                                                     | Informazioni titolo                    |
| 1994/1995 V                                                                        |                                        |
| relines 3. Catedo dal unto numerico                                                | Denominazione titolo                   |
| periode de Calego de Volto Hamilie de la companya de la consequimento del delorna. | · · ·                                  |
|                                                                                    | Anno scolastico                        |
| xio di consegumento dei dipioma                                                    | 1994/1995 ¥                            |
|                                                                                    |                                        |
| pzione B: Inserimento del voto in lettere                                          | Vota Base vota                         |
| da di consegumento del diplomo (in lettere)                                        | C Lode                                 |
|                                                                                    |                                        |
| CONFERMA                                                                           | CONFERMA                               |

# **PLEASE NOTE:** In the case of a foreign qualification, to specify the grade, it will be possible to enter:

- Option A: Calculation of numerical grade (specifying minimum passing mark, maximum passing mark, passing grade);
- Option B: Entering the grade in letters.

#### Once all information is entered, click on the CONFIRM button.

In the next step, you must declare your nationality by selecting an answer in the dropdown menu from those listed below:

- Italian citizen;
- EU citizen;
- Citizen of one of the following countries: Norway, Iceland, Liechtenstein, Switzerland, Republic of San Marino, Vatican State;
- Non-EU citizen with dual citizenship, of which one is EU citizenship;
- Non-EU citizen holding a long-term residence permit;
- Non-EU citizen not residing in Italy;

![](_page_10_Picture_0.jpeg)

|   | Categoria amministrativa                                                                                                    |    |
|---|----------------------------------------------------------------------------------------------------|----|
|   | eleziona la categoria amministrativa di appartenenza, per alcune categorie se previsto sarà necessario inserire la certificazione di sostenimento della lingua italiana                                                                             |    |
|   | ategoria amministrativa di appartenenza                                                                                                    |    |
|   | < Seleziona la categoria amministrativa>                                                                                                    |    |
| _ |                                                                                                    | Н  |
|   | Ettadno Italiano/Italian cluzen                                                                                                    | î. |
|   | Citadro UE/EU Clizen                                                                                                    | П. |
|   | Gitadino di uno dei seguenti paesi: Norvegia, Islanda, Liechtenstein, Svizzera, Rep. di San Marino, Stato dei Vaticana/Gitzen of one of the following countries: Norway, Iceland, Liechtenstein, Switzerland, Republic of San Marino, Vatican State |    |
|   | Citadro NON UE con doppia citadrianza di cui una UE/Non-EU citizen with dual nationality of which one is EU                                                                                                    |    |
|   | Cittadro NON UE in possesso di un permesso di soggiorno di lunga durata/Non-EU citzen holding a long-term residence permit                                                                                                    |    |
|   | Particlines MONI II: more manifestation in Pailson and excellent in Pailson                                                                                                    | ¥  |

In the form, you can also find <u>the Privacy Policy</u> available in Italian and English, for acknowledgement:

|                             |                                                  | Modelli bando da scaricare compilare ed uploadare |       |         |          |
|-----------------------------|--------------------------------------------------|---------------------------------------------------|-------|---------|----------|
| Privacy ITA                 |                                                  |                                                   |       |         |          |
| Scegli file Nessu           | file selezionato                                 |                                                   |       |         |          |
| Privacy ENG                 |                                                  |                                                   |       |         |          |
| Scegli file Nessu           | file selezionato                                 |                                                   |       |         |          |
|                             |                                                  |                                                   |       |         |          |
|                             |                                                  | Prova di valutazione                              |       |         |          |
|                             |                                                  |                                                   |       |         |          |
| Lingua di sostenimen<br>FNG | to della prova                                   |                                                   |       |         |          |
|                             |                                                  |                                                   |       |         |          |
|                             |                                                  |                                                   | N     |         |          |
|                             |                                                  | Pagamenti da effettuare                           | Notes |         |          |
| Codice                      | Causale                                          |                                                   |       | Importo | Scadenza |
| TESTING                     | Quota di partecipazione alla prova di ammissione |                                                   |       | 180€    |          |
|                             |                                                  |                                                   |       |         |          |

You can also find the language of the admission test, followed by the due amount, the purpose of the payment and the deadline.

To complete the application, click on the **CONFIRM** button at the bottom of the form:

| INDIETRO | CONFERMA |
|----------|----------|
| k        |          |

A short summary of the completed application will be shown on the screen:

![](_page_11_Picture_0.jpeg)

| before > breaktededded in text > Theread is a distance processing of the propher for the form for the form form form form form form form form                                                                                                    |                                                                                                    |   |  |  |  |
|----------------------------------------------------------------------------------------------------|----------------------------------------------------------------------------------------------------|---|--|--|--|
| Bandi di ammissione a numero programmato ∰<br>werke la correttazza dei dati inserit, va valo confermato non potra più modificati<br>Bipliogi<br>Anne confermi 2012/02<br>Statu al<br>Statu al<br>Stat | Home > Immatricolazioni e test > Triennali e ciclo unico                                                                                                    |   |  |  |  |
| befrie a correttezza dei dati insenti, una volta confermanto non potra più modificati<br><b>Fipi Des</b><br><b>Final Status Conferma Status Confermanto Conferma Status Conferma Status C</b>                                                                                                    | Bandi di ammissione a numero programmato 🛱                                                                                                    |   |  |  |  |
| Binding and a construction of a set of a set of                                                                                                    |                                                                                                    |   |  |  |  |
| Bipilogo         Anno accidencio: 2023/02/         Anno accidencio: 2023/02/         Setta n. J         Stratura didatica: Opininasce: Facilia dipatina di Modicina         Deconinazione: Fisiotempista;         Categoria annimistrativa: ND         Setta n. J         Stratura didatica: Opininasce: Inferiorenze: Facilia dipatina di Modicina         Deconinazione: Fisiotempista;         Categoria annimistrativa: ND         Stratura di datici: Opininascine: Inferiorenze: Rochi di dipatina di Modicina         Deconinazione: Inferiorenze: Rochi di antimistrativa: ND         Stratura di datici: Opininascine: Inferiorenze: Rochi di antimistrativa: ND         Stratura di datici: Opininascine: Teschi di divinina di Inferiorenze: Rochi di antimistrativa: ND         Opininazione: Teschi de Indiologia medico, per immagiri e andicergine do Indiologia medico:         Categoria annimistrativa: ND         Opininati di regerine do problema dati di Secondo grado dati di bato consequino di diversito di antiologia medico:         Categoria annimistrativa: ND         Opininati di antivo di ance propo del Bato do pubblicata dati Deconinazio escondari di secondo grado dati di secondo grado dati di                                                                                                    | Verifica la correttezza dei dati inseriti, una volta confermato non potrai più modificarli                                                                                                    |   |  |  |  |
| Anno accademice: 2023/2024<br>Scelta n. 1<br>Struttura diadatica: Dipartimento: Facohi dipartimento di Medicina<br>Dienorimazione: Fisioterapi di Medicina<br>Categoria amministrativa: ND<br>Scelta n. 2<br>Scelta n. 2<br>Scelta n. 3<br>Struttura diadatica: Dienorimazione: Infermieristica (dibilitate di Infermiere)<br>Categoria amministrativa: ND<br>Scelta n. 3<br>Struttura didatica: Departimento: Facohi di dortimento di Medicina<br>Dienorimazione: Infermieristica (dibilitate di Infermiere)<br>Categoria amministrativa: ND<br>Scelta n. 3<br>Struttura di datico giurninestrati di Medicina<br>Dienorimazione: Teeniche di radiologia medica, per immagni ei addergrapi di bilitate di Infermiere)<br>Categoria amministrativa: ND<br>Scelta n. 3<br>Struttura di datico giurninestrativa: ND<br>Dienorimazione: Teeniche di radiologia medica, per immagni ei addergrapi di bilitate di Infermierei di Teenico di radiologia medica)<br>Categoria amministrativa: ND<br>Dicharo di aver preso visione delle regole del Bando pubblicato alla ULR: Impe/Avva minimilla comvi bandi/, Dicharo di estere a conoacenza che sono richistri 12 ami solanti e<br>nel caso in cui candidati abbano consegnito un diploma di socola grado gale afferente ed un endoramento estero, sono riteuti validi i tioli di studio esteri, se consegniti<br>dege almeno I cani di scelanti, il tinolo è valido se cintegrato com uno o deta ami di Universiti e i agreramento di sturi gii esami previsti per gli anni frequestati.<br>n o (0 anni di scelanti, il tinolo è valido se integrato com uno o deta ami di Universiti e i spersemento di sturi gli esami previsti per gli anni frequestati.                                                                                                    | Riepilogo                                                                                                    |   |  |  |  |
| Anno secondemici: 2023/2024<br>Sectia n. 1<br>Strutture didatice: Departimenetive di Modeina:<br>Denorimazione: Fisiotarpisi (bilinate alla pofessione santata di Fisiotarpista)<br>Categoria amministruite: NO<br>Sectia n. 2<br>Strutture didatice: Dipurimenete: Facohi dipurimenete di Modeina:<br>Denorimazione: Inferimenetice (allinate alla pofessione santata di Inferniere)<br>Categoria amministruite: NO<br>Sectia n. 3<br>Sectia n. 3<br>Sectia n. 3<br>Strutture didatice: per immegni e indexespi e di Modeina:<br>Denorimazione: Tecniche di radiologia medica, per immegni e indexespi e di Modeina:<br>Denorimazione: Tecniche di radiologia medica, per immegni e indexespi e di Modeina:<br>Denorimazione: Tecniche di radiologia medica, per immegni e indexespi e di Modeina:<br>Denorimazione: Tecniche di radiologia medica, per immegni e indexespi e di Modeina:<br>Denorimazione: Tecniche di radiologia medica, per immegni e indexespi e di Modeina:<br>Dischairo di aver peso visione delle regole del Bando pubblicata alla URL: https://www.minimitta.cg/lif.imwi.bando/. Dichairo di sester a consocenze che sono richisti 12 ami solanità e<br>nel caso in cui i candidati abiano consegnito un diplema di secondo gni ad Secondo gni ad Secondo gni ad Secondo pubblicata di la perpresentate di formatiche i manifeso gni tami di secondo pri diversità di la Secondo gni di Secondo gni ad Secondo gni ad Sec                                                                                                    |                                                                                                    | 1 |  |  |  |
| here a series of the series of the series of                                                                                                    |                                                                                                    |   |  |  |  |
| Secta n. 1         Struttar diadres       Bioperssine testinal dislosiens         Decomination::::::::::::::::::::::::::::::::::::                                                                                                    | Anno accademice: 2023/2024                                                                                                    |   |  |  |  |
| Settar delation generation del settar delation della professione santaria di Fisioterapista)<br>Categoria anninistrariva: ND<br>Setta n.2<br>Setta n.2<br>Settar delation della professione santaria di Infernitere)<br>Categoria anninistrariva: ND<br>Setta n.3<br>Stattare delation della professione santaria di Infernitere)<br>Categoria anninistrariva: ND<br>Stattare della professione santaria di Infernitere)<br>Categoria anninistrariva: ND<br>Stattare della professione santaria di Infernitere)<br>Categoria anninistrariva: ND<br>Stattare della professione santaria di Infernitere)<br>Categoria anninistrariva: ND<br>Categoria anninistrariva: ND<br>Categoria anninistrariva: ND<br>Dichano di aree preso visione delle regole del Bando pubblicata alla URL: Integoria pubblicato genesa conscenza che sono richiesti 12 anni solarità e<br>rel caso in cui candidati abbano consegnito un difforma di secondari di secondari di secon                                                                                                    | Scelta n. 1                                                                                                    |   |  |  |  |
| Demonnarios:: Fisioderpid         Categoria amministrativa:: ND         Secta n. 2         Struttura didatic:: Deponnenzione:: Fisioderpid is professione sonitaria di Informiere):         Categoria amministrativa:: ND         Secta n. 2         Struttura didatic:: Deponnenzione:: Fisioderpid is professione sonitaria di Informiere):         Categoria amministrativa:: ND         Secta n. 3         Struttura didatic:: Deponnenzione: Tecnoli di Informiere):         Categoria amministrativa:: ND         Struttura di dati:: Deponnenzione: Tecnoli di radiologia medica; per immagini e indicergini publitare al Informiere):         Categoria amministrativa:: ND         Desoninzione: Tecniche di radiologia medica; per immagini e indicergini publitare al Informiere):         Categoria amministrativa:: ND         Dichairo di aver preso visione delle regole del Bando pubblicato al IURL: Https://www.maicmillux.cgrit/i-monvibandi/, Dichairo di estere a conscenza; che sono richistri 12 ami solarità e         Inclusioni di scolarità perché corredati alla Dichairazione di visere a conscenza; che sono richistri 12 ami solarità e         Inclusioni a collarità professione di scola di scolarità di tecnoli quado strutta di finaliti e stati previsti per gli anni frequentari.         Inclusioni a collarità di scolarità di tabono consegnito on un diploma di scola di scolarità di trapresentare di finalità e stati previsti per gli anni frequentari.         Inclusioni a col anai di scolarità di tabo e visido e sintegrina con                                                                                                    | Struttura didattica: Dipartimento: Facoltà dipartimentale di Medicina                                                                                                    |   |  |  |  |
| Stelta n. 2         Strattara édaticia: Oparimente: Facohi diparimente di Medicina         Denominazione: Infermiente: All professione sanitaria di Inferniere)         Categoria amministrativa: ND         Strattara édatici: Oparimente: Facohi diparimente facohi di Medicina         Denominazione: Tecniche di radiologia medica, per immegni e adoletrazio di Medicina         Denominazione: Tecniche di radiologia medica, per immegni e adoletrazio di Medicina         Denominazione: Tecniche di radiologia medica, per immegni e adoletrazio di Medicina         Denominazione: Tecniche di radiologia medica, per immegni e adoletrazio di Medicina         Denominazione: Tecniche di radiologia medica, per immegni e adoletrazio di Medicina         Denominazione: Tecniche del tengolo dello Bando pubblicato alla URL: Intege/very autoministraziva: ND         Optical di registrazione:         Dichiaro di aver preso visione delle regolo del Bando pubblicato alla URL: Intege/very autoministraziva: ND         Dichiaro di scolariti purché correduit dalla Dichiarazione d'Viere, filasciata dalle rappersentance derens, sono riteuti validi i titoli di stadio esteri, se consegni de gea almeno 12 ami di scolariti purché correduit dalla Dichiarazio ed Viere, filasciata dalle rappersentance dipomatiche i tituline. Nel caso in cui il sistema soluatio locale preveda II ami e o 10 ami di scolariti purché correduit dalla Dichiarazione d'Viere, filasciata dalle rappersentance differente di modiane resisti e gi i ami frequentari.         Brutisti       Optimi di segni previsti per gli ami frequentari.         Optimi                                                                                                    | Denominazione: Fisioterapia (abilitante alla professione sanitaria di Fisioterapiata)<br>Categoria aministrativa: ND                                                                                                    |   |  |  |  |
| Circle 1.4         Circle 1.4         Struttura didattica: Popurimente Facohi dipartimente di Medicina         Denominazione: Infermientica (abliante alla professione sanitaria di Infernivere)         Categoria aministiativa: ND         Secta n.3         Struttura didattica: Denominazione: Tecniche di radiologia medica, per imministiativa: ND         Categoria aministiativa: ND         Discina di averpreso visione delle regole del Bando pubblicato alla URL: Imper/varwa ministiativa: ND         Dicharo di aver preso visione delle regole del Bando pubblicato alla URL: Imper/varwa ministiativa: ND         Dicharo di aver preso visione delle regole del Bando pubblicato alla URL: Imper/varwa ministiati di Feronico di radiologia molicalo secreti se conseguri         dopo almeno 12 ami di scolariti a luci tanzio edi Varee, filastan dale feropese tandia di moltarante detro, sono riteuti valdi i riboli di stadio esteri, se conseguri         o 10 ami di scolariti, il titolo è valido se di integrato com uno o alcenta di diregoresti nuti gli esami previsti per gli ami frequentari.         o 10 ami di scolariti, il titolo è valido se integrato com uno o alcenta di duri uno il astirema scolarito locale prevedi I ami         Reguisti                                                                                                    | Sadan 1                                                                                                    |   |  |  |  |
| Brania da dance Japanese Facola generative e for de la molecular da la pofessione subaria da la fremiere)     Catgoria amministrarize: ND     Secta n. 3     Secta n. 3     Secta n. 3     Secta n. 3     Secta n. 3     Secta n. 3     Secta n. 3     Secta n. 4     Secta n. 4     Secta n.                                                                                                    | Scella II. 2                                                                                                    |   |  |  |  |
| Categoria amministrativa: ND         Scelta n. 3         Struttura didatici: of parimeteric scelo id aparimeteric scelo id aparimeteric scelo id aparimeteric scelo id aparimeterica del Medicina         Desonsituzione: Tecniche di radiologia medica, per immagni e radiscretzaja dobilante alla professione smitaria di Tecnico di radiologia medica)         Categoria amministrativa: ND         Dichiarto di aver preso visione delle regole del Bando pubblicana dal URI: Proc/vives unicamiltos cognis/moni bandi/, Dichiarto di estere a conscenza che sono richiesti 12 anni scolarità e nel caso in cui i candidati abbano consegnito un diforma di secola grado afferente ad un ordinamento estero, sono richiesti viadii i titolii di studio esteri, se consegniti dogo almeso 12 anni di scolarità di la Dechiarazione di Videre, rilascata dalle rappresentata di di trappresentata di di trappresentata di di trappresentata di di trappresentata di di trappresentate di formatiche i mitti gli esami previsti per gli anni frequentati.         0 10 anni di scolariti, il titolo è vialdo se integrato com uno o dee ami di Unicesti e i agerramento di tuti gli esami previsti per gli anni frequentati.         Requisiti                                                                                                    | structura usaturas. Japanintenue: r acona upra intenue a productua<br>Denominazione: Infermieristica (altifutuate alla professione santaria di Infermiere)                                                                                                    |   |  |  |  |
| Scela n. 3           Struttur diductio: Denominazione: Tecniche di radiologia medica, per immagini e nadotergni publicatue alla professione sanitaria di Tecnico di radiologia medica)           Catagoria amministrativa: ND           Dichardo di cregote della Bando pubblicata alla URL: Imperatore           Dichardo di cregote delle regole del Bando pubblicata alla URL: Imperatore           Dichardo di scolarità puerche correduit dalla Dicharazione del Valere, filascata dalle rappresentante di fundici titi di di scola esteri, se conseguri dopo almeno 12 anni di scolarità puerche correduit dalla Dicharazione del Valere, filascata dalle rappresentante dipornatiche ritativa. Nel cosi in cui i sistema scolarito locale preveda II anni e o 10 anni di scolarità, il titolo è valido se integrato com uno da segurito com uno di supermento di tuti gli esami previsti per gli anni frequentati.           Requistiti                                                                                                    | Categoria amministrativa: ND                                                                                                    |   |  |  |  |
| Strutture didutici: Disputiences: Facolia digratimente di Modicina         Desceninazione: Tecniche di radiologia medica, per immigrite indicaregite i dollatare dalla professione sanitaria di Tecnico di radiologia medica)         Categoria amministrative: ND         Opciani di registrazione         Dicharo di ave preso visione delle regole del Bando pubblicato alla URL: Integi-visove maiorimilias orgiti i navivisando/. Dicharo di essere a conoscenza che sono richistri 12 anni scolarità e nel caso in cui i candidati abbiano consegnito un diplema di scoolo di adi secondo arba di secondo arba di secondo arba di secondo arba di secondo prove materiate diplematiche i tuti gli esami previsti per gli anni frequentari.         o 10 anni di scolarità, il titolo è valido se integrato con uno o da speramento di tuti gli esami previsti per gli anni frequentari.         Requisti                                                                                                    | Sceita n. 3                                                                                                    |   |  |  |  |
| Detominazione: Tecniche di radiologia medica, per imangini e radioterapia (ablitante alla professione sunitaria di Tecnico di radiologia medica) Categoria amministrativa: ND Opcland la registrazione Dichiaro di aver preso visione delle regole del Bando pubblicato alla URL: https://www.unsimulikus.og/ti/i.nuovi-bands/.Dichiaro di estere a conoscenza che sono richiesti 12 ansi scolanti e nel caso in cui i candidati abbiano consegnito un diforma di scola scondaria da costo area da furente ad un ordinamento estero, sono ritenuti validili (ibudi i studio osteri, se consegniti dopo almeno 12 anni di scolarità purché corredati dalla Dichiarazione di Vafore, rilasciata dalle rappersentanze diplomatiche italiane. Nel caso in cui il sistema scolarito locale preveda 11 anni o 10 anni di scolarità, il titolo è valido se integrato com uno so dea ani di Universiti e il supermento di tutti gli esami previsi per gli anni frequentati. Requisiti                                                                                                    | Struttura didattica: Dipartimento: Facoltà dipartimentale di Medicina                                                                                                    |   |  |  |  |
| Dichiaro di aver preso visione delle regole del Bando pubblicato alla URL: https://www.unicamillou.cog/it/nanovi-bandi/. Dichiaro di essere a conoscenza che sono richiesti 12 anni scolariti e<br>nel caso in cui i candidati abbino consegnito un diplema di scola scondo grada alferente ad un onfinamento esten, sono ritentti validi i tiholi di sculo esteri, se consegniti<br>dopo almeno 12 anni di scolariti purché corredati dalla Dichiarazione di Valore, rilasciata dalle rappersentanze diplomatiche italiane. Nel caso in cui il sistema scolarito locale preveda 11 anni<br>o 10 anni di scolariti, il titolo è valido se integrato con uno o ade anni di Universiti e il supermento di tutti gli esami previsi per gli anni frequentari.<br>Requisiti                                                                                                    | Denominazione: Tecniche di radiologia medica, per immugini e radioterapia (abblitante alla professione sanitaria di Tecnico di radiologia medica)<br>Cottoraria comministrativa VID                                                                                                    |   |  |  |  |
| Dichuro di aver preso visione delle regole del Bundo pubblicato alla URI: https://www.insimillus.org/ist-natovis/bands/. Dichuro di essere a constenza che sono richistri 12 anti scolarità e<br>nel caso in cui i candidati abbiano conseguito un diploma di scuola secondaria di secondo grado afferente ad un ordinamento estero, sono ritenuti validi i titoli di studio esteri, se conseguiti<br>dogo almeno 12 anti di scolarità purble correduit dalla Dichiarazione di Vidore, ritacata dalle rappresentanze diplomatiche italiane. Nel caso in cui il sistema scolatorio locale preveda II anti<br>o 10 anti di scolarità, il titolo è valido se integrato con uno o nde anti di Universiti e il superamento di tutti gli esami previsti per gli anti frequentati.<br>Requisiti                                                                                                    |                                                                                                    |   |  |  |  |
| Dictator di areo preso visado conte regione dei stando pumbenzio ani Lotti. Infejo-visovo standati. Jonico standa di ante di asceto a contenzio e di asceto a contenzio e di asceto e a contenzio e di asceto a contenzio e di asceto a contenzio e di asceto a contenzio e di asceto a contenzio e di asceto e a contenzio e di asceto a contenzio e di asceto e a contenzio e di asceto a contenzio e di asceto e a contenzio e di asceto e di ascet                                                                                                    | Opzioni di registrazione                                                                                                    |   |  |  |  |
| dopo almeno 12 anni di scolarità purché corredati dalla Dichiarazione di Valore, rilasciata dalle rappresentanze diplomatiche italiane. Nel caso in cui il sistema scolastico locale preveda 11 anni<br>o 10 anni di scolarità, il titolo è valido se integrato con uno o due anni di Università e il superamento di tutti gli esami previsti per gli anni frequentari.<br>Requisiti                                                                                                    | Distanto di aver preso visione celle regione dei Banoa puencica alla URL: integr.//www.unicaminus.org/n/i-nuovi-bandu, i.beniaro di essiere a conoscenza en siono remesti i 2 anni scotarta e<br>nel caso in cui i candidati abiano conseguito in diploma di secola scotardiri al secondo grado afferente ad un ordinamento estevero, sono ritenti villali tribidi statolo setteri, se conseguiti |   |  |  |  |
| o 10 anni di scolariti, il tutolo è valido se integrato con uno o due anni di Università e il superamento di tatti gli esami previsti per gli anni frequentari.<br>Requisiti                                                                                                    | dopo almeno 12 anni di scolarità purché corredati dalla Dichiarazione di Valore, rilasciata dalle rappresentanze diplomatiche italiane. Nel caso in cui il sistema scolastico locale preveda 11 anni                                                                                                    |   |  |  |  |
| Requisiti                                                                                                    | o 10 anni di scolantia, il titolo è valido se integrato con uno o due anni di Università e il superamento di tutti gli esami previsti per gli anni frequentari.                                                                                                    |   |  |  |  |
|                                                                                                    | Requisiti                                                                                                    |   |  |  |  |

To confirm, click on **CONFIRM**; once you have confirmed your application, a short questionnaire will start, requesting how you heard about UniCamillus. From the available options, you have to select the one concerning you.

Once you have indicated your answer, click on **CONFIRM** again.

The following page will be displayed:

| Bandi di ammissione a numero programmato 🛱                                                                                                    |                    |         |
|----------------------------------------------------------------------------------------------------|--------------------|---------|
| Ricevuta iscritione bando                                                                                                    |                    |         |
| Domanda compilata correttamente in data 02/08/2023 alle ore 10:46, con numero di invio 3370472.54 e codice di autentica 0366274D4C03563861EB7F264E7062EFEA0128C9BEFF5C15F0C8E6C834967212 |                    |         |
| Domanda compilata correttamente in data 02/09/2023 alle ore 1046, con numero di muo 33/04/2036 di autentica 036627404C03563861E87F264E7062EFER0128C98EFF5C15F0CBEC034967212              |                    |         |
| INVIA IN MAIL                                                                                                    | DOWINLOAD RICEVUTA | ANNULLA |

The application will be completed successfully.

PLEASE NOTE: <u>Candidates are reminded that it is mandatory to take note of their</u> <u>application submission number</u>. It will be used later to identify your position in the ranking list.

![](_page_12_Picture_0.jpeg)

You will receive a copy of the recently completed application in the e-mail box provided during the registration on the GOMP portal. You can download a reminder of the application or send the application again in your e-mail box by logging back in to the LIMITED NUMBER ADMISSION CALLS section.

#### In the HOMEPAGE $\rightarrow$ FEES $\rightarrow$ PAYMENTS section,

you can select the participation fee and pay it directly with the PAGOPA service, or download the PAGOPA slip to be paid via your home banking.

|           |          | Tasse e contributi 🚅 |
|-----------|----------|----------------------|
|           |          |                      |
| Pagamenti | I.S.E.E. | Esoneri              |
|           | h        |                      |

## **PLASE NOTE:** <u>The application will be deemed finalised **only and exclusively** upon payment of the contribution in the FEES $\rightarrow$ PAYMENTS section of the GOMP portal.</u>